#### 沖縄県立芸術大学

# オンライン(リアルタイム)型試験 **Zoomマニュアル(スマートフォンiPhone編)**

受験に際しては、「遠隔試験説明」「募集要綱注意事項等」を十分に確認してください。 必要な機材や通信環境については、事前に受験者自身で入念に確認をおこなうようにしてください。

## Zoomによる受験の流れ

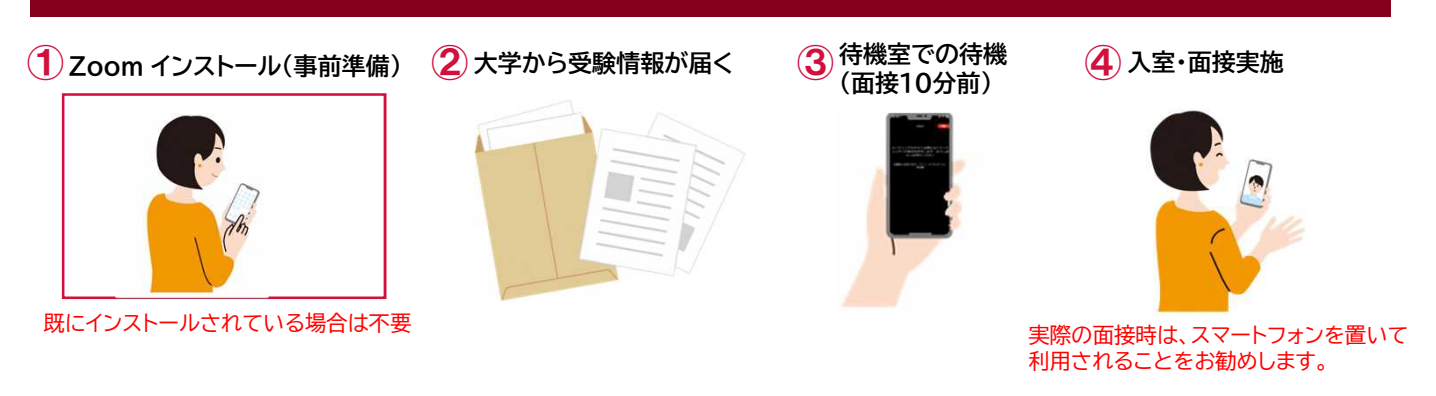

## ① Zoomインストール(事前準備)

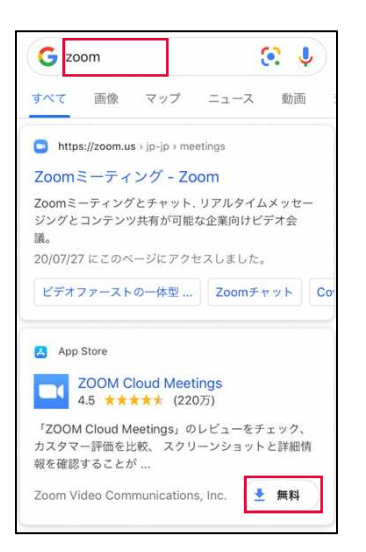

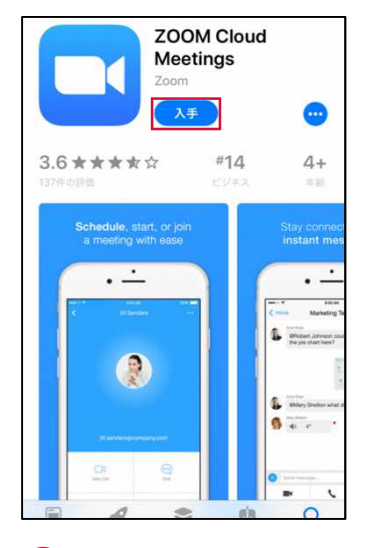

 「Google」などで、「Zoom」を検索してください。
 「ZOOM Cloud Meetings」の「無料」を タップします。

②「入手」をタップすると、「Zoom」がインストールされます。

## ②大学から受験情報が届く

#### 大学側から

「ミーティングID」「パスコード」「受験番号」 が事前に送付されます。 受験の際に利用しますので、大切に保管してください。

## ③ 待機室での待機(面接10分前)

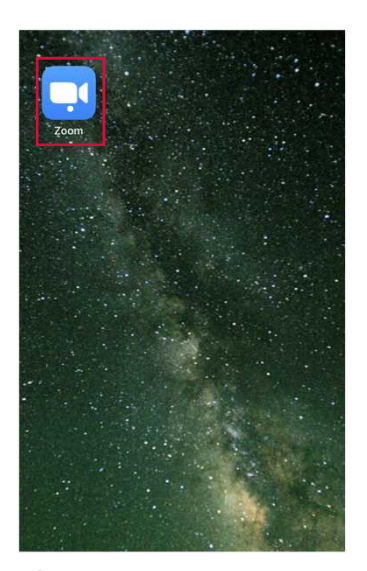

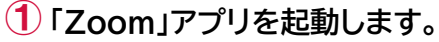

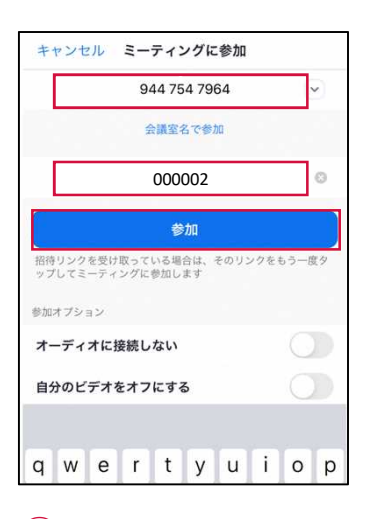

- ③ 事前に案内された「ミーティングID」と
  「受験番号」を入力します。
  「参加」をタップします。
- ⑤ 右のような画面が表示されたら、 「待機室」への入室が完了しました。 開始時刻までそのまま待機してください。

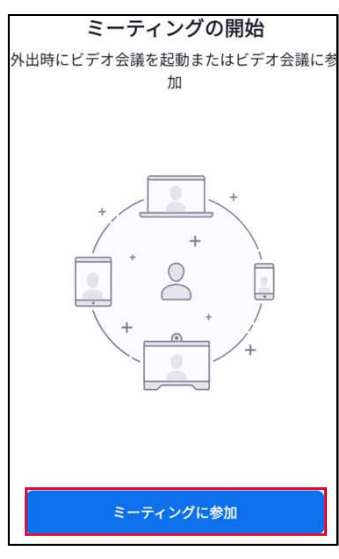

2 「ミーティングに参加」をタップします。

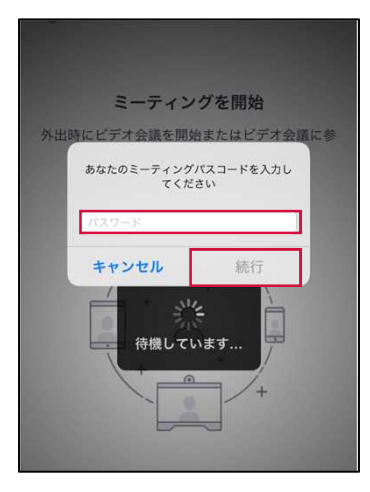

④ 事前に案内された「パスコード」を入力し、
 「続行」をタップします。

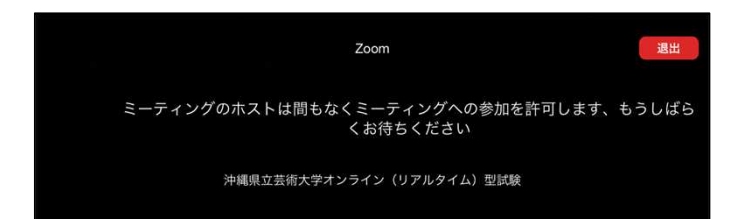

### ④ 入室·面接実施

 開始時刻になると、自動的に入室と なります。

右のような画面が表示された場合は、 「インターネットを使用した通話」 をタップします。

- 他のユーザーの音声を聞くには オーディオに接続してください インターネットを使用した通話 ダイヤル イン **キャンセル**
- 2 入室すると右のような画面表示と なり、面接を実施します。

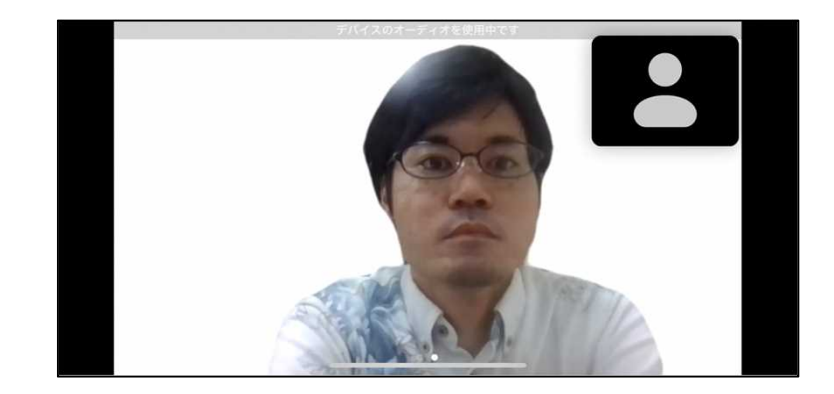

- ③ 自分で退室する場合は、 画面右上の「終了」ボタンをタップします。
  - ※「終了」ボタンは、画面のどこかを タップすると表示されます。

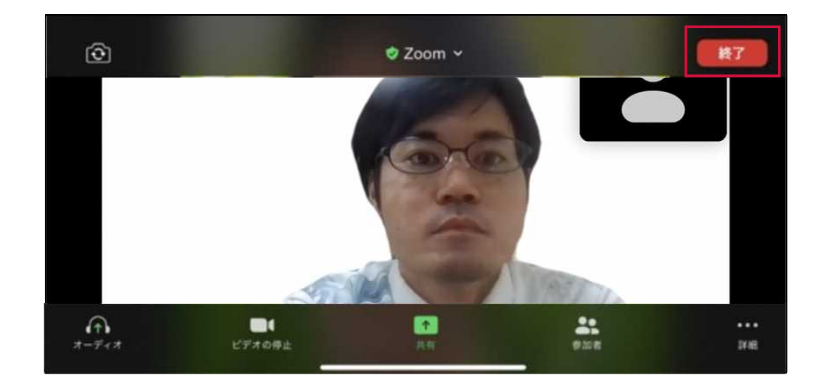

※ 面接中に自分のカメラの映像やマイクが利用できなくなった 場合は、画面左下の表示を確認してください。 赤斜線が付いている場合は、クリックすることで再開する ことができます。

А-У-Л 2-У-Л ЦУЛОВД

※各ボタンは、画面のどこかをタップすると表示されます。